#### CREATING A BLOCK BOOKINGS/RESERVATION

**IMPORTANT** – Before commencing check that the Club/Organisation/Individual is a Corporate Member – see creating a Corporate Member Procedure.

- Open Legend booking icon (Fig 1) will appear
- Click on 'Booking Sheet' to open drop down menu
- If the booking is for one specific date select the date using the calendar

| D ≑<br>Home Send/Recel                                                                                                    | Citrix Receiver                                                                                                    | × +                         |                                                  |                           | <br>×                    |
|----------------------------------------------------------------------------------------------------|----------------------------------------------------------------------------------------------------|-----------------------------|--------------------------------------------------|---------------------------|--------------------------|
|                                                                                                    |                                                                                                    |                             | Legend Desktop - Desk                            | top Viewer                | - • ×                    |
|                                                                                                    |                                                                                                    |                             |                                                  |                           |                          |
| 🏠 Eile 🔻 🛃 Mar                                                                                                    | nage 🔻 🥜 🛛 Tools 🔻 🍏                                                                                                    | Courses 🎒 Group             | Activities 📓 Reports 🔻 <table-cell></table-cell> | Help 🔻                    | _ X                      |
| Calendar                                                                                                    | ✓ Today Tomorrow Weel                                                                                                    | Today 1 Day 5 Next          | 5-Days 7 Next 7-Days 8 Next 8-                   | -Days 🔀 Month ≽ 🏓 - 👔 🔎 🗖 |                          |
| Lane 2019         Image: Control of the second second | 00:00<br>01:00<br>02:00<br>05:00<br>05:00<br>05:00<br>07:00<br>06:00<br>07:00<br>06:00<br>07:00<br>11:00<br>12:00<br>13:00<br>14:00<br>15:00<br>15 |                             |                                                  |                           |                          |
| Club: BLC (Club)                                                                                                    | Iper: Carol Brown                                                                                                    | Workstation: B-BI C-Lan-003 | Printer: PullPrint on ABC-SVP-50 (from B-BI      | CJ AP-003) in eaceion 822 |                          |
|                                                                                                    | See Carol Drown                                                                                                    | workstation.proce-cap-ous   | HING FOR HING OF AUCTORYCOU (TOM DOOL            |                           | 12:38<br>07/06/2019 st # |
| CITRIX                                                                                                    |                                                                                                    |                             |                                                  |                           |                          |
| Re: Delivery Error<br>CAUTION: This email                                                                                                    | Thu 9:59                                                                                                    |                             |                                                  |                           | <b>T</b>                 |
| Fig 1                                                                                                    |                                                                                                    |                             |                                                  |                           |                          |

- Click on the required booking area/facility from the drop down menu Fig 2 illustrates 'Main Pool' booking sheet. And displays all resource (6 Janes) within the Main Pool facility
- If only one resource/lane is required, i.e. lane 6, click on Main Pool + sign to display the linked resources, click on lane 6 from the drop down list only lane 6 will appear on the booking sheet

| o-0" -                                                                                                    |                                                                           |                            |                                                 |                   |               |               |                    |
|----------------------------------------------------------------------------------------------------|---------------------------------------------------------------------------|----------------------------|-------------------------------------------------|-------------------|---------------|---------------|--------------------|
| Home Insert Design Lave                                                                                                    | out References Mailings Review Vi                                         | ew DVMO Label<br>Legend D  | Q Tell me what you wan<br>esktop - Desktop Viev | t to do           |               |               |                    |
|                                                                                                    |                                                                           | E                          | •                                               |                   |               |               |                    |
| 🏠 File 🔻 🚽 Manage 🔻 🎸                                                                                                    | 🤌 Tools 🔻 汝 Courses 🔊 Group                                               | Activities 📄 Re            | eports 🔻 🛜 Help                                 | ✓                 |               |               |                    |
| Calendar 🔽 Ioday                                                                                                    | y Tomorro Member Booking                                                  | ys 👔 Next Z-D              | ays 👔 Next <u>8</u> -Days 🔀                     | 🛚 Month 📚 🎤 - 📓   | <u> </u>      |               |                    |
| June 2019     M T W T F S S     77 28 29 30 31 1 2                                                                                                    | Friday Read Smartcard                                                     | Friday 07 Jun              | Friday 07 Jun                                   | Friday 07 Jun     | Friday 07 Jun | Friday 07 Jun | Friday 07 Jun      |
| 3 4 5 6 7 8 9<br>10 11 12 13 14 15 16<br>17 18 9 20 21 22 23                                                                                                    | System Booking<br>Booking - Operation Planning                            |                            |                                                 |                   |               |               |                    |
| 24 25 26 27 28 29 30<br>1 2 3 4 5 6 7                                                                                                    | Block Booking<br>Reallocate Booking                                       |                            |                                                 |                   |               |               |                    |
| Resources                                                                                                    | Cancel Booking                                                            |                            |                                                 |                   |               |               |                    |
| IIII Booking Sheet         1+33           IIII Booking Sheet         1+33           IIII Changing Fac         1533           IIII Changing Fac         1533           IIII Crasss Pytches         16-33           IIII Crasss Pytches         16-33           IIII KGW Man Hal         18-00           IIII KGW Mon Hi         17-00           IIII KGW Mon Hal         18-00           IIII Lane 1         2-2030           IIII Lane 2         2-2030           IIII Lane 3         2-2030           IIII Lane 5         2230           IIII Lane 5         2230           IIII Lane 6         2230           IIII Lane 7         2230           IIII Lane 7         2230 | Resource Notes<br>Resource Details<br>Booking Details<br>Exit Application |                            |                                                 |                   |               |               |                    |
| ub: BLC (Club) User: Carol B                                                                                                    | krown Workstation: B-Bi, C-Lap-003                                        | Printer: PullPrint on ABC- | SVR-50 (from B-BLC-LAP-00                       | 3) in session 822 |               |               | 12:40<br>07/06/201 |
| CITRIX                                                                                                    |                                                                           |                            |                                                 |                   |               |               |                    |

Fig 2

- Right click on the required time slot
- From the pop up menu select BLOCK BOOKING option
- The following 'Member Search' screen will appear see Fig 3

|                   |             |             |                       |                        | Legend Desktop      | - Desktop Viev | ver      |         |        |                  |                  |
|-------------------|-------------|-------------|-----------------------|------------------------|---------------------|----------------|----------|---------|--------|------------------|------------------|
| Legend            |             |             |                       |                        |                     |                |          |         |        |                  |                  |
| File T - Man      |             | A Tool      |                       |                        | -                   | -              |          | _       |        | _                |                  |
| The set mana      | ge -        | <b>1000</b> | Member Search         |                        |                     |                |          |         |        | ×                |                  |
| ndar              | v Ioda      | iy Tomorr   |                       | Name                   | Birthday            | Post Code /    | Mem, No. | Barcode | Status | Leisure Rool     | Toddler Pool     |
| TWTFSS            |             | Wednesd     | Barcode:              |                        | ,                   |                |          |         |        | Wednesday 26 Jun | Wednesday 25 Jun |
| 28 29 30 31 1 2   | - 1         | 26/06       |                       |                        |                     |                |          |         |        |                  |                  |
| 456789            |             | 20/00       | March and in March 11 |                        |                     |                |          |         |        |                  |                  |
| 11 12 13 14 15 16 | 12:00       |             | membership Number:    |                        |                     |                |          |         |        |                  |                  |
| 25 26 27 28 29 30 | 12:30       |             |                       |                        |                     |                |          |         |        |                  |                  |
| 234567            | 13:00       |             |                       |                        |                     |                |          |         |        |                  |                  |
| urces             | 14:00       |             | Postcode:             |                        |                     |                |          |         |        |                  |                  |
| Booking Sheet     | 14-20       |             |                       |                        |                     |                |          |         |        |                  |                  |
| Athletics         | 15:00       |             |                       |                        |                     |                |          |         |        |                  |                  |
| Changing Faci     | 15-30       |             | Name:                 |                        |                     |                |          |         |        |                  |                  |
| Thress suite      | 16:00       |             |                       |                        |                     |                |          |         |        |                  |                  |
| Grass Pitches     | 16:30       |             |                       |                        |                     |                |          |         |        |                  |                  |
| III KGV Main Hal  | 17:00       |             | Hide Lapsed           |                        |                     |                |          |         |        |                  |                  |
| III KGV Room Hi   | 17:30       |             | Hide Cancelled        |                        |                     |                |          |         |        |                  |                  |
| I Learner Pool    | 18:00       |             | Select all clubs      |                        |                     |                |          |         |        |                  |                  |
| III Main Hal      | 18:30       |             |                       |                        |                     |                |          |         |        |                  |                  |
| III Main Pool     | 19:00       |             | Search Cancel         |                        |                     |                |          |         |        |                  |                  |
| -III Lane 1       | 19:30       |             |                       |                        |                     |                |          |         |        |                  |                  |
| -III Lane 2       | 20:00       |             | -Result Navigation    |                        |                     |                |          |         |        |                  |                  |
| Lane 3            | 20:30       |             |                       |                        |                     |                |          |         |        |                  |                  |
| Lane 4            | 21:00       |             |                       |                        |                     |                |          |         |        |                  |                  |
| Lane 5            | 21:30       |             | Colort                |                        |                     |                |          |         |        |                  |                  |
| Lane 6            | 22:00       |             | Select                |                        |                     |                |          |         |        |                  |                  |
| Lesure Por        | 22:30       |             |                       |                        |                     |                |          |         |        |                  |                  |
| Toddier Po        | 23:00       |             |                       |                        |                     |                |          |         |        |                  |                  |
| >                 | 23:30       |             |                       |                        |                     |                |          |         |        |                  |                  |
| BLC (Club) Us     | er: Carol I | Brown       | Workstation: B-BL     | C-Lap-003 Printer: Mic | rosoft Print to PDF |                |          |         |        |                  |                  |
|                   |             |             |                       |                        |                     |                |          |         |        |                  | 14:17            |

Fig 3

WARNING – A left double click on the booking screen will also bring up a members search screen – DO NOT use this function to create a reservation – booking dates will be added to the booking screen, but the booking charge will not be applied to the customer's account.

ALWAYS select the 'BLOCK BOOKING' function (as seen in Fig 2) to create a block booking/reservation

| Pine 2005         Pine 2005                                                                                                    |                      |                   |                    |                          | Legend Desktop        | - Desktop Viev   | wer               |         |        |     |
|----------------------------------------------------------------------------------------------------|----------------------|-------------------|--------------------|--------------------------|-----------------------|------------------|-------------------|---------|--------|-----|
| Bit Wanget       Too       Member Search       Mane         Outcoder       Idday Tamor       Idday Tamor       Barcode:       Name       Bithday       Post Code / Mem, No.       Barcode       Status       Er         V 1 20 20 30 31 1 2       12 30 4 5 5 0       12 30 4 5 5 0       12 30 4 5 5 0       12 30 4 5 5 0       12 30 4 5 5 0       12 30 4 5 5 0       12 30 4 5 5 0       12 30 4 5 5 0       12 30 4 5 5 0       12 30 4 5 5 0       12 30 4 5 5 0       12 30 4 5 5 0       12 30 4 5 5 0       12 30 4 5 5 0       12 30 4 5 5 0       12 30 4 5 5 0       12 30 4 5 5 0       12 30 4 5 5 0       12 30 4 5 5 0       12 30 4 5 5 0       12 30 4 5 5 0       12 30 4 5 5 0       12 30 4 5 5 0       12 30 4 5 5 0       12 30 4 5 5 0       12 30 4 5 0       12 30 4 5 0       12 30 4 5 0       12 30 4 5 0       12 30 4 5 0       12 30 4 5 0       12 30 4 5 0       12 30 4 5 0       12 30 4 5 0       12 30 4 5 0       12 30 4 5 0       12 30 4 5 0       12 30 4 5 0       12 30 4 5 0       12 30 4 5 0       12 30 4 5 0       12 30 4 5 0       12 30 4 5 0       12 30 4 5 0       12 30 4 5 0       12 30 4 5 0       12 30 4 5 0       12 30 4 5 0       12 30 4 5 0       12 30 4 5 0       12 30 4 5 0       12 30 4 5 0       12 30 4 5 0       12 30 4 5 0       12 30 4 5 0       12 30 4 5 0       12 30 4 5 0       12 30 4 5 0 <th>Legend</th> <th></th> <th></th> <th></th> <th></th> <th></th> <th></th> <th></th> <th></th> <th></th>                                                                                                    | Legend               |                   |                    |                          |                       |                  |                   |         |        |     |
| Totol       Outer 2010       Totol       Totol       Totol       Member Search         M       Totol       Totol       Totol       Barboridge Swinnii       Barboridge Swinnii       Barboridg                                                                                                    |                      |                   | Tool               | *                        | <b>101</b>            | -                |                   |         |        |     |
| Current of the cost of the cost             |                      | Today To          | 🌮 Member Search    |                          |                       |                  |                   |         |        | X   |
| M T W T B S S       S       <                                                                                                    | Calendar             |                   | lat Devee dev      | Name                     | Birthday              | Post Code /      | Mem. No.          | Barcode | Status | le  |
| 27 24 29 30 31 1 2       07/06         10 11 12 13 14 15 16       1200         12 3 4 5 6 07       1200         12 3 4 5 6 07       1200         12 3 4 5 6 07       1300         12 3 4 5 6 07       1300         12 3 4 5 6 07       1300         12 3 4 5 6 07       1500         12 3 4 5 6 07       1500         12 3 4 5 6 07       1500         12 3 4 5 6 07       1500         12 3 4 5 6 0 7       1500         12 3 4 5 6 0 7       1500         12 3 4 5 6 0 7       1500         Postcode:       Postcode:         Particle Lapsed       1500         Pill Kolv Nan Hal       1500         Pill Learner Pool       1500         Pill Learner Pool       1500         Pill Learner Pool       1500         Pill Learner Pool       1500         Pill Lane 1       1500         Pill Lane 2       2000         Pill Lane 3       2000         Pill Lapsed       Pill Pill Pill Pill         Pill Lane 6       2000         Pill Lapsed       Pill Pill Pill Pill Pill Pill Pill Pill                                                                                                    | MTWTFSS              | F                 | riday              | Banbridge Swim           | imi 🧹                 | BT25 15X         | BI CBSC           | BLCBSC  | Active | Fri |
| 3 4 5 6 7 8 9       Image: Constraint of the second second s                              | 27 28 29 30 31 1 2   | 07/               | 06                 |                          |                       |                  |                   |         |        |     |
| III 12 13 14 15 34 12 13       III 200       IVERUITES         III 12 13 14 15 24 12 12 13       IIII 200       IVERUITES         IIII 23 14 15 15 10       IIII 200       IVERUITES         IIII 23 14 15 15 10       IIII 200       IVERUITES         IIII 200       IIII 200       IVERUITES         IIII 200       IVERUITES       IVERUITES         IIII 200       IVERUITES       IVERUITES         IIII 200 <th>3 4 5 6 7 8 9</th> <th>12:00</th> <th>Mambarship Numbar</th> <th></th> <th></th> <th></th> <th></th> <th></th> <th></th> <th></th>                                                                                                    | 3 4 5 6 7 8 9        | 12:00             | Mambarship Numbar  |                          |                       |                  |                   |         |        |     |
| 24 is 2 is 2 is 2 is 3 is 30       1233         1 is 2 is 4 is 6 is 7       1330         1 is 2 is 4 is 6 is 7       1330         1 is 2 is 4 is 6 is 7       1330         1 is 2 is 4 is 6 is 7       1330         1 is 2 is 4 is 6 is 7       1430         1 is 7       1430         1 is 7       1530         1 is 7       1530         1 is 7       1530         1 is 7       1530         1 is 7       1530         1 is 7       1530         1 is 7       1530         1 is 7       1530         1 is 7       1530         1 is 100       1530         1 is 100       1530         <                                                                                                    | 17 18 19 20 21 22 23 | 12:00             | Membership Number: |                          |                       |                  |                   |         |        |     |
| 1 2 3 4 5 6 7       1000         Resources         III Booking Sheet       1433         III Booking Sheet       1433         III Booking Sheet       1433         III Booking Sheet       1433         III Booking Sheet       1433         III Booking Sheet       1433         III Changing Fac       1533         III Booking Sheet       1433         III Grass Suite       1633         III Grass Suite       1633         III Booking Sheet       III Ana         III Baa       1733         III Baa       1733         III Lane 1       1830         III Lane 2       2030         III Lane 3       2030         III Lane 4       2133         III Lane 5       2133         III Lane 6       2133         III Lane 6       2133         III Lane 6       2133         III Lane 7       2133         III Lane 6       2133         III Lane 7       2133         III Lane 6       2133         III Lane 7       2133         IIII Lane 7       2133         IIII Lane 7       2133                                                                                                    | 24 25 26 27 28 29 30 | 12:30             | BLCBSC             |                          |                       |                  |                   |         |        |     |
| Resources       14:00         Image: Solution Sheet A       14:33         Image: Solution Sheet A       14:33                                                                                                    | 1 2 3 4 5 6 7        | 13:00             |                    |                          |                       |                  |                   |         |        |     |
| Image: Severe Severe                     | Resources            | 14:00             | Postcode:          | _                        |                       |                  |                   |         |        |     |
| Image: Second Second Secon | Booking Sheet        | 14:30             |                    |                          |                       |                  |                   |         |        |     |
| Result Navigation   Better Changing Fad   Better Finess suite   Better Finess Strices   Better Finess Strices   Better Finess Strings   Better Finess Strices                                                                                                    |                      | 15:00             |                    | /                        |                       |                  |                   |         |        |     |
| Image: Fitness suite fit in the suite fit in the suite fit i                     | 🗉 🎹 Changing Faci    | 15:30             | Name:              |                          |                       |                  |                   |         |        |     |
| Image: Grass Pitches       Image: Grass Pitches       Image: Grass Pitches <td< th=""><th>Fitness suite</th><th>16:00</th><th></th><th></th><th></th><th></th><th></th><th></th><th></th><th></th></td<>                                                                                                    | Fitness suite        | 16:00             |                    |                          |                       |                  |                   |         |        |     |
| Image: Figure Pool       17:00       Image: Figure Pool       17:00       Image: Figure Pool         Image: Figure Pool       18:00       Image: Figure Pool       19:00       Select all clubs         Image: Figure Pool       19:00       19:00       Select all clubs       Select all clubs         Image: Figure Pool       19:00       19:00       Select all clubs       Select all clubs         Image: Figure Pool       19:00       Select all clubs       Select all clubs       Select all clubs         Image: Figure Pool       19:00       Select all clubs       Select all clubs       Select all clubs         Image: Figure Pool       20:00       Select all clubs       Select all clubs       Select all clubs         Image: Figure Pool       20:00       Select all clubs       Select all clubs       Select all clubs         Image: Figure Pool       20:00       Select all clubs       Select all clubs       Select all clubs         Image: Figure Pool       20:00       Select all clubs       Select all clubs       Select all clubs         Image: Figure Pool       20:00       Select all clubs       Select all clubs       Select all clubs         Image: Figure Pool       20:00       Select all clubs       Select all clubs       Select all clubs         Image: Figur                                                                                                    | Grass Pitches        | 16:30             |                    |                          |                       |                  |                   |         |        |     |
| Image: Fight of the second second                      | 🖽 🎹 KGV Main Hal     | 17:00             | 🖂 Hide Lapsed      |                          |                       |                  |                   |         |        |     |
| Image: Select all clubs       Image: Select all clubs         Image: Select all clubs       Image: Select all clubs         Image: Select all clubs       Image: Select all clubs <th>🗉 🎹 KGV Room Hi</th> <th>17:30</th> <th>☑ Hide Cancelled</th> <th><math>\backslash</math></th> <th></th> <th></th> <th></th> <th></th> <th></th> <th></th>                                                                                                    | 🗉 🎹 KGV Room Hi      | 17:30             | ☑ Hide Cancelled   | $\backslash$             |                       |                  |                   |         |        |     |
| Image: Search Cancel Main Pool       18:30         Image: Search Cancel Result Navigation       19:30         Image: Search Cancel Result Navigation       19:30         Image: Search Cancel Result Navigation                                                                                                    | 🗉 🎹 Learner Pool     | 18:00             | Select all clubs   |                          |                       |                  |                   |         |        |     |
| Image: Search Cancel Instance       Image: Search Cancel Instance         Image: Search Cancel Instance       Image: Search Cancel Instance         Image: Search Cancel Instance       Image: S                                                                                                    | 🕀 🎹 Main Hall        | 18:30             |                    | Χ                        |                       |                  |                   |         |        |     |
| Image: Select       Image: Select         Image: Select       Image: Select         Image: Select                                                                                                    | 🖃 🎹 Main Pool        | 19:00             | Search Cancel      |                          |                       |                  |                   |         |        |     |
| Image: Section 2       20:00<br>20:30<br>Image: Section 2       Result Navigation<br>Image: Section 2         Image: Section 2       20:00<br>20:30<br>Image: Section 2       Image: Section 2         Image: Section 2       Section 2       Section 2         Image: Section 2       Section 2       Section 2         Image: Section 2                                                                                                    | - III Lane 1         | 19:30             |                    | -                        |                       |                  |                   |         |        |     |
| Image: Select       Image: Select         Image: Select       Image: Select         Image: Select                                                                                                    | - 🛄 Lane 2           | 20:00             | -Result Navigation |                          |                       |                  |                   |         |        |     |
| Image: Second Second       | - 🛄 Lane 3           | 20:30             | Result Navigador   |                          |                       |                  |                   |         |        |     |
| Elane 5       21:30       Select         Image: Select       22:30       22:30         Image: Select       23:30       22:30         Image: Select       23:30       23:30         Cub: BLC (Club)       User: Carol Brown       Workstation: B-BLC-Lap-003         Printer: PullPrint on ABC-SVR-50 (from B-BLC-LAP-003) in session 822                                                                                                    | - III Lane 4         | 21:00             | (2) (2) (2)        |                          |                       |                  |                   |         |        |     |
| Image: Club: BLC (Club)     User: Carol Brown         Workstation:B-BLC-Lap-003   Fig: 3                                                                                                    | - III Lane 5         | 21:30             |                    |                          |                       |                  |                   |         |        |     |
| Electre Por       22:30         23:30       23:30         Club: BLC (Club)       User: Carol Brown         Workstation: B-BLC-Lap-003       Printer: PullPrint on ABC-SVR-50 (from B-BLC-LAP-003) in session 822                                                                                                    | - III Lane 6         | 22:00             | Select             |                          |                       |                  |                   |         |        |     |
| Club: BLC (Club:)     User: Carol Brown       Workstation: B-BLC-Lap-003     Printer: PullPrint on ABC-SVR-50 (from B-BLC-LAP-003) in session 822                                                                                                    | - Leisure Poc        | 22:30             |                    |                          |                       |                  |                   |         |        |     |
| Club: BLC (Club) User: Carol Brown Workstation: B-BLC-Lap-003 Printer: PullPrint on ABC-SVR-50 (from B-BLC-LAP-003) in session 822                                                                                                    | 🗆 🛄 Toddler Po 🗸     | 23:00             |                    |                          |                       |                  |                   |         |        |     |
| Club: BLC (Club) User: Carol Brown Workstation: B-BLC-Lap-003 Printer: PullPrint on ABC-SVR-50 (from B-BLC-LAP-003) in session 822                                                                                                    | < >                  | 23:30             |                    |                          |                       |                  |                   |         |        |     |
| Eig 3                                                                                                    | Club: BLC (Club) U   | Iser: Carol Brown | Workstation:B-B    | LC-Lap-003 Printer: Pull | rint on ABC-SVR-50 (f | rom B-BLC-LAP-00 | 3) in session 822 |         |        |     |
| Fig 3                                                                                                    | -                    |                   |                    |                          |                       |                  |                   |         |        |     |
| Fig 3                                                                                                    |                      |                   |                    |                          |                       |                  |                   |         |        |     |
| Fig 3                                                                                                    |                      |                   | /                  |                          | $\langle \rangle$     |                  |                   |         |        |     |
|                                                                                                    | Fig 3                | /                 | /                  |                          | $\backslash$          |                  |                   |         |        |     |

- Search for the member using any of the search fields and click Search
- Click on the selected member and a booking option menu will appear see Fig 4

| চি∗ত ∓                              |           |                                      |                          |                           |                         | Do                      | cument4 - | Word     |       |                                          |  |
|-------------------------------------|-----------|--------------------------------------|--------------------------|---------------------------|-------------------------|-------------------------|-----------|----------|-------|------------------------------------------|--|
| Home Insert Desig                   | n lav     | vout References N                    | Aailinos Review          | View DYMO Labe            | I O Tell me what vi     | ou want to do           |           |          |       |                                          |  |
|                                     |           |                                      |                          | Legen                     | a Desktop - Deskto      | p viewer                |           |          |       |                                          |  |
|                                     |           |                                      |                          |                           |                         |                         |           |          |       |                                          |  |
| 🔄 File 🔻 🂐 Mana                     | nge 🔻     | 🤌 Tools 🔻 汝                          | Courses 🚕 Gro            | up Activities 📑           | Reports 🔻 ?             | Help 🔻                  |           |          |       |                                          |  |
| Calendar                            |           | ay T <u>o</u> morrow <u>W</u> eek To | oday 1 Day 5 Ne          | xt 5-Days 7 Next          | Z-Days 8 Next 8-Da      | ays 28 Month 📚 🍃        | e - 🖻     | 2 🗆      |       |                                          |  |
| ↓ June 2019 ▶                       |           | Lane 1                               | Lane 2                   | Lane 3                    | Lane 4                  | Lane 5                  |           | Lane     | 6     | Leisure Pool                             |  |
| MTWTFSS                             |           | Friday 07 Jun                        | Eriday 07 Jun            | Friday 07 Jun             | Friday 07 Jun           | n Friday 07             | lun       | Eriday 0 | Z Jun | Friday 07 Jun                            |  |
| 27 28 29 30 31 1 2<br>3 4 5 6 7 8 9 |           | 07/06/2019 (                         | 🙎 Select the resc        | ource                     |                         |                         |           | X        |       |                                          |  |
| 10 11 12 13 14 15 16                | 12:00     |                                      |                          | 01.11                     | Luc et l                |                         |           |          |       |                                          |  |
| 17 18 19 20 21 22 23                | 12:30     |                                      | Bann Lane Hire           | Child one to              | Hire of learner         | Private 1-2-1           | Priva     | te 1-2-1 |       | i l                                      |  |
| 24 25 26 27 28 29 30                | 13:00     |                                      | per nr                   | one                       | pool                    | 1.5HK                   |           | нк       |       |                                          |  |
| 1234567                             | 13:30     |                                      |                          |                           |                         |                         |           |          |       |                                          |  |
| Resources                           | 14:00     |                                      |                          |                           |                         |                         |           |          |       | i l                                      |  |
| 🕂 🎹 Booking Sheet 🛛 🔺               | 14:30     |                                      |                          |                           |                         |                         |           |          |       | i l                                      |  |
| Athletics                           | 15:00     |                                      |                          |                           |                         |                         |           |          |       | i l                                      |  |
| 🖲 🎹 Changing Faci                   | 15:30     |                                      |                          |                           |                         |                         |           |          |       | i l                                      |  |
| 🖲 🎹 Fitness suite                   | 16:00     |                                      |                          |                           |                         |                         |           |          |       |                                          |  |
| Grass Pitches                       | 16:30     |                                      |                          |                           |                         |                         |           |          |       | i la la la la la la la la la la la la la |  |
| 🖲 🎹 KGV Main Hal                    | 17:00     |                                      |                          |                           |                         |                         |           |          |       |                                          |  |
| B III KGV Room Hi                   | 17:30     |                                      |                          |                           |                         |                         |           |          |       |                                          |  |
| III Learner Pool                    | 18:00     |                                      |                          |                           |                         |                         |           |          |       |                                          |  |
| 🗉 🎹 Main Hall                       | 18:30     |                                      |                          |                           |                         |                         |           |          |       |                                          |  |
| Main Pool                           | 19.00     |                                      |                          |                           |                         |                         |           |          |       | i l                                      |  |
| Lane 1                              | 19:30     |                                      |                          |                           |                         |                         |           |          |       |                                          |  |
| Lane 2                              | 20:00     |                                      |                          |                           |                         |                         |           |          |       | i l                                      |  |
| Lane 3                              | 20:30     |                                      |                          |                           |                         |                         |           |          |       | 1                                        |  |
| Lane 4                              | 21.00     |                                      |                          |                           |                         |                         |           |          |       |                                          |  |
| Lane 5                              | 21:30     |                                      |                          |                           |                         |                         |           |          |       |                                          |  |
| Lane 6                              | 22:00     |                                      |                          |                           |                         |                         |           |          |       |                                          |  |
| Leisure Por                         | 22.00     |                                      |                          |                           |                         |                         |           |          |       |                                          |  |
| Toddler Po                          | 22.00     |                                      |                          |                           |                         |                         |           |          |       |                                          |  |
|                                     | 23:00     |                                      |                          | _                         |                         |                         |           |          |       | i                                        |  |
| < >                                 | 25:50     |                                      |                          |                           |                         |                         |           |          |       |                                          |  |
| Club: BLC (Club) Us                 | er: Carol | Brown                                | Workstation:B-BLC-Lap-00 | 3 Printer: PullPrint on a | ABC-SVR-50 (from B-BLC- | LAP-003) in session 822 |           |          |       |                                          |  |
|                                     |           |                                      |                          |                           |                         |                         |           |          |       |                                          |  |
| CITRIX                              |           |                                      |                          |                           |                         |                         |           |          |       |                                          |  |
|                                     |           |                                      |                          |                           |                         |                         |           |          |       |                                          |  |
|                                     |           | /                                    |                          |                           |                         |                         |           |          |       |                                          |  |
| Fig 4                               |           | /                                    |                          |                           |                         |                         |           |          |       |                                          |  |

Select the required booking activity – this will open the booking reservation screen – see Fig 5 •

|                                     |                    |               |                       |                   | Legend Des        | ktop - Deskt       | op Viewer           |                   |                                                                               |                  |              |            |
|-------------------------------------|--------------------|---------------|-----------------------|-------------------|-------------------|--------------------|---------------------|-------------------|-------------------------------------------------------------------------------|------------------|--------------|------------|
|                                     | Reservation        | n: Main Pool  | - 07/06/2019 17       | :00               |                   |                    |                     |                   |                                                                               |                  |              |            |
| 🏠 <u>F</u> ile 🔻 💐 Manag            | Reservation Name:  | Banbridge Swi | imming Club           |                   |                   |                    |                     | Reference No:     | <not de<="" td=""><td>fined yet&gt;</td><td>Hide Details</td><td>1</td></not> | fined yet>       | Hide Details | 1          |
| Calendar                            | Resource:          | Main Pool     |                       |                   |                   |                    |                     | Linked Resources: | Resource                                                                      | ce               |              | Π.         |
| <ul> <li>✓ June 2019</li> </ul>     | Resource Notes:    |               |                       |                   |                   |                    |                     |                   | [Bann Li                                                                      | ane Hire per hr] |              |            |
| MTWTFSS                             | Reservation Notes: |               |                       |                   |                   |                    |                     |                   |                                                                               |                  |              |            |
| 27 28 29 30 31 1 2<br>3 4 5 6 7 8 9 | Start Time:        | 07/06/2019    | ~ 17:00               | *                 |                   |                    |                     |                   |                                                                               |                  |              |            |
| 10 11 12 13 14 15 16                | Duration:          | 30 🗸          | minutes               |                   |                   |                    |                     | Status:           | Booked                                                                        |                  | ~            |            |
| 17 18 19 20 21 22 23                | Sectors:           | Lane 1        |                       |                   |                   |                    |                     |                   |                                                                               |                  |              |            |
| 1 2 3 4 5 6 7                       |                    | Lane 1        |                       | ^                 |                   |                    |                     |                   |                                                                               |                  |              | _          |
| Pacourcoc                           | Bookings           | Lane 2        |                       |                   | Advanced          |                    |                     |                   |                                                                               |                  |              |            |
|                                     | 0 Name             | Lane 3        |                       |                   | Mobile            |                    | Nork (Tel)          | Home (Tel         | ) [                                                                           | Membershin Tv    | Paid         |            |
| Athletics                           | Banbridge Sw       | /in Lane 5    |                       | ~                 | 110010            |                    |                     |                   |                                                                               | Block Booking    | No           | 6          |
| Changing Faci                       |                    |               |                       |                   |                   |                    |                     |                   |                                                                               |                  |              |            |
| 🗉 🎹 Fitness suite                   |                    |               |                       |                   |                   |                    |                     |                   |                                                                               |                  |              |            |
| 🗉 🎹 Grass Pitches                   |                    |               |                       |                   |                   |                    |                     |                   |                                                                               |                  |              |            |
| 🕀 🎹 KGV Main Hal                    | 1 /                |               |                       |                   |                   |                    |                     |                   |                                                                               |                  |              |            |
| E III KGV Room Hi                   |                    |               |                       |                   |                   |                    |                     |                   |                                                                               |                  |              |            |
| Learner Pool                        |                    |               |                       |                   |                   |                    |                     |                   |                                                                               |                  |              |            |
| Main Hall                           |                    |               |                       |                   |                   |                    |                     |                   |                                                                               |                  |              | 1-         |
| - I ane 1                           |                    |               |                       |                   |                   |                    |                     |                   |                                                                               |                  |              | i-         |
| Lane 2                              | 1 /                |               |                       |                   |                   |                    |                     |                   |                                                                               |                  |              |            |
| Lane 3                              |                    |               |                       |                   |                   |                    |                     |                   |                                                                               |                  |              |            |
| Lane 4                              |                    |               |                       |                   |                   |                    |                     |                   |                                                                               |                  |              |            |
| Lane 5                              | /                  |               |                       |                   |                   |                    |                     |                   |                                                                               |                  |              |            |
| Lane 6                              |                    |               |                       |                   |                   |                    |                     |                   |                                                                               |                  |              |            |
| Leisure Poc                         | Add Member Add     | d Non-Member  | Member Detail Car     | ncel Booking      | Recur Member      | Change Status      | Print Booking       | Print Receipt     | Contact Inf                                                                   | o. Pay C         | apacity 1/1  |            |
|                                     |                    |               |                       |                   |                   |                    |                     |                   |                                                                               |                  | Cancal       | 1          |
|                                     | Course Attendee    | LOCKED Gr     | oup Activity Attendee | * Unline Bo       | oking             |                    |                     |                   |                                                                               | OK               | Calicel      |            |
| Club: BLC (Club)                    | at Caroi brown     | WU            | пкатанон: р-рес-сар-с | ius Princer: Puin | PTITLE OT ADC-SVE | (-50 (ITOIII B-BL) | C-LAP-003) III SESS | 1011 822          |                                                                               |                  |              | <b>(</b> 1 |
|                                     |                    |               |                       |                   |                   |                    |                     |                   |                                                                               |                  |              |            |
|                                     |                    |               |                       |                   |                   |                    |                     |                   |                                                                               |                  |              |            |

Fig 5

# Booking Tab

Reservation Name, Resource, Start Date & Time fields are automatically populated

- Start Time & Date:
- Automatically populated but can be amended
- Reservation notes:Duration Time:
  - Setup requirements can be added
- Total duration of booking in minutes
- Select additional sectors if more than one sector is required • Sectors:
- Click anywhere on the screen to close sector list

|                                              |                     |                         |                       |                        | •                              |                   |                               |                     |
|----------------------------------------------|---------------------|-------------------------|-----------------------|------------------------|--------------------------------|-------------------|-------------------------------|---------------------|
|                                              | Reservation:        | : Main Pool - 07/06,    | /2019 17:00           |                        |                                |                   |                               |                     |
| 🅎 <u>F</u> ile 🔻 💐 Mana                      | g Reservation Name: | Banbridge Swimming Club |                       |                        |                                | Reference No:     | <not defined="" yet=""></not> | <u>Hide Details</u> |
| Calendar                                     | Resource:           | Main Pool               |                       |                        |                                | Linked Resources: | Resource                      |                     |
| <ul> <li>✓ June 2019</li> </ul>              | Resource Notes:     |                         |                       |                        |                                |                   | [Bann Lane Hire per           | hr]                 |
| M T W T F S S                                | Reservation Notes:  |                         |                       |                        |                                |                   |                               |                     |
| 3 4 5 6 7 8 9                                | Start Time:         | 07/06/2019              | ~ 17:00               | *                      |                                |                   |                               |                     |
| 10 11 12 13 14 15 16                         | Duration:           | 60 🗸 minutes            |                       |                        |                                | Status:           | Booked                        | $\sim$              |
| 17 18 19 20 21 22 23<br>24 25 26 27 28 29 30 | Sectors:            | Lane 1, Lane 2, Lane 3  |                       |                        |                                |                   |                               |                     |
| 1 2 3 4 5 6 7                                |                     |                         |                       |                        |                                |                   |                               |                     |
| Resources                                    | Bookings            | Recurrence              | Waiting List          | Advanced               | ]                              |                   |                               |                     |
| 🖻 🎹 Booking Sheet 🛛 🔺                        | ONone               | Daily                   |                       |                        |                                |                   |                               |                     |
| Athletics                                    | Daily               | Every 7                 | day(s)                |                        |                                |                   |                               |                     |
| Changing Faci                                | - OSelected Dates   |                         |                       |                        |                                |                   |                               |                     |
| H III Creas Diahas                           | Ū.                  | -Range of recurrence    |                       |                        |                                |                   |                               |                     |
| Grass Pitches                                | -                   | End After: 10           | occurrence(s)         |                        |                                |                   |                               |                     |
|                                              |                     | 7                       |                       |                        |                                |                   |                               |                     |
| E I Learner Pool                             | -                   | /                       |                       |                        |                                |                   |                               |                     |
| Main Hall                                    |                     |                         |                       |                        |                                |                   |                               |                     |
| Main Pool                                    | -  /                |                         |                       |                        |                                |                   |                               |                     |
| Lane 1                                       |                     |                         |                       |                        |                                |                   |                               |                     |
| Lane 2                                       | -                   |                         |                       |                        |                                |                   |                               |                     |
| Lane 3                                       |                     |                         |                       |                        |                                |                   |                               |                     |
| Lane 4                                       | -                   |                         |                       |                        |                                |                   |                               |                     |
| - Lane 5                                     |                     |                         |                       |                        |                                |                   |                               |                     |
| - III Lane 6                                 |                     |                         |                       |                        |                                |                   |                               |                     |
| - Leisure Poc                                |                     |                         |                       |                        |                                |                   |                               |                     |
| Toddler Po                                   |                     |                         |                       |                        |                                |                   |                               |                     |
| < · · · · · · · · · · · · · · · · · · ·      | Course Attendee 🔳   | Locked Group Activit    | y Attendee 🛛 * Onlin  | ie Booking             |                                |                   | (                             | DK Cancel           |
| Club: BLC (Club) Us                          | el: Caror Drown     | WORKSLAUOIT             | D-DEC-Lap-003 Printer | PUIPTINE ON ADC-SVR-DU | (ITUIII D-DEC-EAP-000) III Ses |                   |                               |                     |
|                                              |                     |                         |                       |                        |                                |                   |                               |                     |
|                                              |                     |                         |                       |                        |                                |                   |                               |                     |
| Fig 6                                        |                     |                         |                       |                        |                                |                   |                               |                     |

## **Recurrence Tab – Adding booking dates**

## NONE Option:

- Select this option for a single booking date.
- Additional dates CAN NOT be added

#### **Daily Option:**

- Select this option if a block booking is ongoing.
- This option requires the Daily & Range Recurrence fields to be populated see below
- Additional dates CAN be added at a later stage providing the charge option selected is Charge Per Session
- Daily Every Day(s) Field
  - Number of days between each booking date e.g. enter 7 if the booking is weekly, or enter 14 if the booking is every two weeks etc.
- Occurrence(s) Field
  - Number of bookings in the series e.g. enter 6 if the booking is for a six week period, or 52 if the booking is for a full year.

## Selected Dates Option -

- This option allows the selection of specific dates E.g. where a booking is for five consecutive days, or for every Tuesday for the next six weeks.
- To add selected dates, double click on the date or select the date on the calendar and click on the Add button the booking dates will move across.

#### Note:

Unlike Te-Leisure, Legend does not have an Ad Infinitum function, which automatically continued updating block booking dates. If a booking is ongoing and you have entered a figure in the Occurrence Field – advise the Booking Officer of the approx. end date.

| Home Insert Design          | lavout References Mailings Review View I                | DYMOTabel V           | Tell me what you want t     | o do                |                               |                     |
|-----------------------------|---------------------------------------------------------|-----------------------|-----------------------------|---------------------|-------------------------------|---------------------|
|                             |                                                         | Legend Deskt          | top - Desktop Viewe         | er                  |                               |                     |
| logond                      |                                                         |                       | : + :::::                   |                     |                               |                     |
|                             | Provention: Main Pool - 07/06/2019 17:30                |                       |                             |                     |                               |                     |
| 🏠 📴 🔻 🛃 Manag               | Reservation Name: Banbridge Swimming Club               | 1                     |                             | Reference No:       | <not defined="" yet=""></not> | <u>Hide Details</u> |
| Calendar                    | Resource: Main Pool                                     | 1                     |                             | Linked Resources:   | Resource                      |                     |
|                             | Resource Notes:                                         | 1                     |                             |                     | [Bann Lane Hire per hr]       |                     |
| MTWTFSS                     | Reservation Notes:                                      | i                     |                             |                     |                               |                     |
|                             | Start Time: 07/06/2019 17:30                            | 1                     |                             |                     |                               |                     |
| 10 11 12 13 14 15 16        | Duration: 60 v minutes                                  |                       |                             | Status:             | Booked                        | ~                   |
| 17 18 19 20 21 22 23        | Sectors: I ane 1, I ane 2, I ane 3                      |                       |                             |                     | L                             |                     |
| 24 25 26 27 28 29 30        |                                                         | 1                     |                             |                     |                               |                     |
|                             | Poolings Decurrence Woiting List                        | Advanced              |                             |                     |                               |                     |
| Resources                   | Bookings Recurrence Walting List                        |                       | Patronago                   |                     |                               |                     |
| Booking Sheet               | Inventory                                               |                       | Inventory                   | Main Bask Land Line |                               |                     |
| Athletics     Changing Eaci | Inventory. Main Pool Lane Hire V Uverride               | £20.00                | inventory.                  | Main Pool Lane Hire |                               |                     |
| Etness suite                | Capacity:1 Override                                     |                       | Attendance Booked:          | 1 Atte              | endance Confirmed:            |                     |
| Grass Pitches               | Third party quota: Override                             |                       | - Additional                |                     |                               |                     |
| B III KGV Main Hal          |                                                         |                       | Inventory:                  | <none></none>       | $\sim$                        |                     |
| HI KGV Room Hi              |                                                         |                       | Attendance Booked:          | 0 Atte              | endance Confirmed:            |                     |
| 🗄 🎹 Learner Pool            | Recurrence Options                                      |                       |                             |                     |                               |                     |
| 🗉 🎹 Main Hall               | Only this Instance                                      |                       |                             |                     |                               |                     |
| 🖻 🎹 Main Pool               | All future instances (Event only)                       |                       |                             |                     |                               |                     |
| Lane 1                      | 1 instance(s) (Event only)                              |                       |                             |                     |                               |                     |
| Lane 2                      | Total Instances:                                        |                       |                             |                     |                               |                     |
| Lane 3                      | Total Event Instances:                                  |                       |                             |                     |                               |                     |
| Lane 4                      | Current Instance:                                       |                       |                             |                     |                               |                     |
|                             | Current Event Instance:                                 |                       |                             |                     |                               |                     |
| I eisure Por                |                                                         |                       |                             |                     |                               |                     |
| Toddler Po                  |                                                         |                       |                             |                     |                               |                     |
| < V                         | Course Attendee Locked Group Activity Attendee * Online | Booking               |                             |                     | ок                            | Cancel              |
| Club: BLC (Club) Use        | Carol Drown VVVrkstation: D-DLC-Lap-003 Printer: 1      | PUIIPTINE ON ADC-SVK- | SU (ITUIII D-DEC-EAP-003) I | m session ozzj      |                               |                     |
|                             |                                                         |                       |                             |                     |                               |                     |

## Fig 7

Advanced Tab

- Inventory field booking activity price. If the activity price is correct there is no need to override the
  price.
- Activity can be changed clicking on the drop down menu and select alternative activity
- Capacity = Usage per booking a capacity as been pre-set for each activity, but this figure should be changed in accordance to the length of the booking (the figure should be doubled for a 2 hour slot)
- Price is automatically populated with the hourly/session price (price does not automatically increase for additional booking slot) See price override below

Price Override

• Tick override box – the following pop up will appear

| Image: Second and a constraint of a constraint of a constraint | Hide Details |
|----------------------------------------------------------------------------------------------------|--------------|
| Elle Calendar       Reservation: Main Pool - 07/06/2019 17:30         Calendar       Reservation Name:         June 2019       Resource:         Main Pool          Linked Resource:       Main Pool         June 2019       Resource Notes:                                                                                                    | Hide Details |
| File     Manag     Reservation Name:     Banbridge Swimming Club     Reference No: <not defined="" yet="">       Calendar     Resource:     Main Pool      Ender State     State       June 2019     Resource Notes:     </not>                                                                                                    | Hide Details |
| m       i       i                                                                                                    | ~            |
| Resources Bookings Recurrence Waiting Bookings                                                                                                    |              |
| Booking Sheet ^                                                                                                    |              |
| Course Attendee Locked Group Activity Attendee * Online Booking OK Club; BLC (Club) User: Caron provin workstaturite-pole-Cap-voce printer: pulliprint on Abe-syrk-so (from p-bet-cap-voce) in bestion page                                                                                                    | Cancel       |

• On the pop up screen (Bookings) above select YES – this option will book all dates under the selected member. If NO is selected the full booking series will not be recorded in the member's account.

| Legend Desktop - Desktop Vie    | swer                |                        |                         |                                                  |                          |                  |                               |              | -           |               | ×      |
|---------------------------------|---------------------|------------------------|-------------------------|--------------------------------------------------|--------------------------|------------------|-------------------------------|--------------|-------------|---------------|--------|
| breppe I                        |                     |                        |                         | +                                                |                          |                  |                               |              |             |               |        |
|                                 |                     | a: Main Hall - 12/00   | /2022 10:45             |                                                  |                          |                  |                               | N/           |             |               |        |
| \Lambda File 🔻 💐 Manage         | Reservation         | 1. Main Hair - 12/05   | /2022 10.45             |                                                  |                          |                  |                               |              |             |               | - IX   |
| Galandar                        | Reservation Name:   | Banbridge Legends Club | )                       |                                                  |                          | Reference No:    | <not defined="" yet=""></not> | Hide Details |             | E C           | - 144  |
| Lalendar September 2022         | Resource:           | Main Hall              |                         |                                                  | 1                        | inked Resources: | Resource                      |              |             |               |        |
| M T W T F S                     | Resource Notes:     |                        |                         |                                                  |                          |                  | [Bann Main Hall 4 Cou         | irts]        | Mor         | H Court 6     |        |
| 29 30 31 1 2 3                  | Reservation Notes:  |                        |                         | Pasking shares anti-                             |                          |                  |                               |              | 1101        | iddy 12 Dep   |        |
| 5 6 7 8 9 10                    | Start Time:         | 12/09/2022             | <ul><li>10:45</li></ul> | booking charge optio                             | " L                      | <u></u>          |                               |              |             |               |        |
| 12 13 14 15 16 1/               | Duration:           | 30 v minutes           |                         | Out at the strend second second                  |                          | is:              | Booked                        | ~            |             |               |        |
| 26 27 28 29 30 1                | Sectors:            | MH Court 1. MH Court   | 2. MH Court 3. MH (     | Select booking charge option                     |                          |                  |                               |              |             |               |        |
| 3 4 5 6 7 8                     |                     |                        |                         | <ul> <li>No charge (external invoice)</li> </ul> |                          |                  |                               |              |             |               |        |
| Resources                       | Dealines            | Desuments              | Mailinal                | <ul> <li>Single charge</li> </ul>                | £14.80                   | <u> </u>         |                               |              | 00.20 10.1  | C fl ann Rum  |        |
| 🖲 🎹 Squash                      | BOOKINgs            | Recurrence             | waiting ti              | Charge per session (x1)                          | £14.80                   |                  |                               |              | Tums ] (0/3 | i0)   Legs Bu | ms an  |
| 🗄 🎹 Tennis                      | Inventory           | Asta Call & Causta     |                         |                                                  | Grand total: £ 14.8      |                  | New Deefit Co                 |              | Tums        |               |        |
| Classes                         | Inventory.          | nain Hall 4 Courts     | Overn                   | 19                                               |                          | n Hall 4 Cour    | ts - Non Profit Gr            |              |             |               |        |
| Locations                       | Capacity:           |                        | 1 Overni                |                                                  |                          | Att              | endance Confirmed:            |              |             |               |        |
| Athletics                       | Third party quota:  |                        | Overri                  | Automatic Payment                                |                          |                  |                               |              |             |               |        |
| Changing rooms                  |                     |                        |                         | Payment Type:                                    | $\sim$                   |                  | $\sim$                        |              |             |               | -      |
| Hitness suite                   |                     |                        |                         | Payment Day: 1st of Month                        |                          | Att              | endance Confirmed             |              |             |               |        |
|                                 | Recurrence Option   | ns                     |                         |                                                  |                          |                  | citatine comment              |              |             |               |        |
| H III Learner Pool              | Only this Instar    | nce                    |                         | O Pay in Arrears                                 |                          |                  |                               |              | _           |               |        |
| B Main Hall                     | O All future instar | nces (Event only)      |                         | <ul> <li>Pay in Advance</li> </ul>               |                          |                  |                               |              |             |               |        |
| 🗄 🎹 Main Pool                   |                     | 1 instance(s) (Event   | only)                   | First payment date:                              |                          |                  |                               |              | _           |               |        |
| 🕀 🎹 Room Hire                   | Total Instances:    |                        |                         |                                                  | OK Cancel                | 1                |                               |              |             |               |        |
| 🗉 🎹 Solitude Park               | Total Event Insta   | nces:                  |                         |                                                  | Calicei                  | ]                |                               |              |             |               |        |
| Gquash Courts                   | Current Instance:   |                        |                         |                                                  |                          |                  |                               |              | -           |               |        |
| Synthentic Pitches              | Current Event Ins   | itance:                |                         |                                                  |                          |                  |                               |              |             |               |        |
| 🗄 🎹 Tennis courts               |                     |                        |                         |                                                  |                          |                  |                               |              |             |               |        |
| E System                        |                     |                        |                         |                                                  |                          |                  |                               |              |             |               |        |
| Courses                         | Course Attendee     | Locked Group Artiv     | ity Attendee *          | Online Booking                                   |                          |                  | 0                             | K Cancel     |             |               |        |
| Group Activities                |                     |                        | ,                       |                                                  |                          |                  |                               |              |             |               |        |
| Club: Banbridge LC (Club) User: | Eunice McMurran     | Workstation:           | B-BLC-WRK-012 P         | rinter: No card needed (from B-BLC-V             | /RK-012) in session 4094 |                  |                               |              |             |               |        |
| 💷 🗵 🐼                           |                     |                        |                         |                                                  |                          |                  |                               |              |             |               | 5:05   |
|                                 |                     |                        |                         |                                                  |                          |                  |                               |              |             | 23/0          | 6/2022 |
| CITRIX                          |                     |                        |                         |                                                  |                          |                  |                               |              |             |               |        |

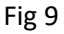

## Single Charge Option:

**Booking Charges** 

- Select this option for a single booking date only.
- A single charge is applied to the customer's account
- Not to be selected for multiple booking dates
- Additional booking dates can NOT be added

#### **Charge per Session Option:**

- Select this option for an ongoing booking
- Enter the correct price per booking E.G. bookings for 2 hours multiply the charge by 2
- This will show a line per booking within the billing of the member record at the correct charge per session

Note: Booking charges derive from the activity price. Legend will not automatically calculate prices where the booking exceeds the duration of the normal activity time. E.g. if a booking is for two hours – although the correct duration time has been selected (120 min.) the booking charge will remain at the activities hourly rate. Where a booking exceeds the normal activity duration, calculate the price manually and select price override to apply the new charge.

#### **Checking Mechanisms**

Check the booking screen to ensure the booking/reservation is correct – there should be a Corp icon on the booking slot.

Check the customer's account to ensure that the booking are in their account, and payment status is unpaid.

Note: Cancelling a booking must be done through FOH, cancelling the booking in this way will remove the booking and the bill from the member's record

Fig 8